Are you not getting your Golf Genius or valleygolfers.com emails? Suggest making these email addresses as contacts, saturday@valleygolfers.com,

wednesday@valleygolfers.com, and

web@valleygolfers.com. Make golfgenius.com and valleygolfers.com safe domains in your email program. Here is how in Gmail for example:

To add a domain as safe in Outlook, follow these steps:

- 1. **Open Outlook** and go to the **Home** tab.
- 2. In the **Delete** group, click the arrow next to **Junk**.
- 3. Select Junk E-mail Options.
- In the Junk Email Options dialog box, go to the Safe Senders tab.
- 5. Click Add.
- In the Add address or domain dialog box, enter the domain you want to add (e.g., @example.com).
- 7. <u>Click **OK** to save the</u> <u>changes<sup>12</sup></u>.

This will ensure that emails from the specified domain are not treated as junk and will go directly to your inbox.

- 1. **Open Gmail** and click on the gear icon in the top-right corner, then select **"See all settings."**
- 2. Go to the **"Filters and Blocked** Addresses" tab.
- 3. Click on "Create a new filter."
- 4. In the "From" field, enter the domain you want to whitelist. For example, if you want to whitelist all emails from example.com, enter @example.com.
- 5. Click on "Create filter."
- 6. Check the box next to "Never send it to Spam."
- 7. <u>Click on **"Create filter"** again</u> to save your settings<sup>1</sup>